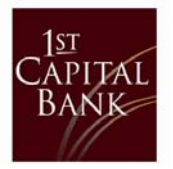

How can I export my Positive Pay data?

## **EXPORTING ISSUED ITEMS**

Step 1: Log into online banking

Step 2: Click on 'Cash Management' from the toolbar.

Step 3: Select 'Cash Management Menu'.

| Home Accour                | ıts ∽ Bills & P | ayments      | Transfers | ¥.             | Cash Management ~                                        | _                 |
|----------------------------|-----------------|--------------|-----------|----------------|----------------------------------------------------------|-------------------|
| Unread Messages            |                 |              |           |                | Cash Management Menu                                     | Li it Login: 04/1 |
| You have no unread message | Home            |              |           | Wire Transfers |                                                          |                   |
|                            |                 | ALL ACCOUNTS |           | Ц              | Check Reconciliation<br>Book Transfers<br>Administration |                   |

Step 4: Scroll down to middle of page, under 'Check Reconciliation' and click on 'View/Modify Issued Items'.

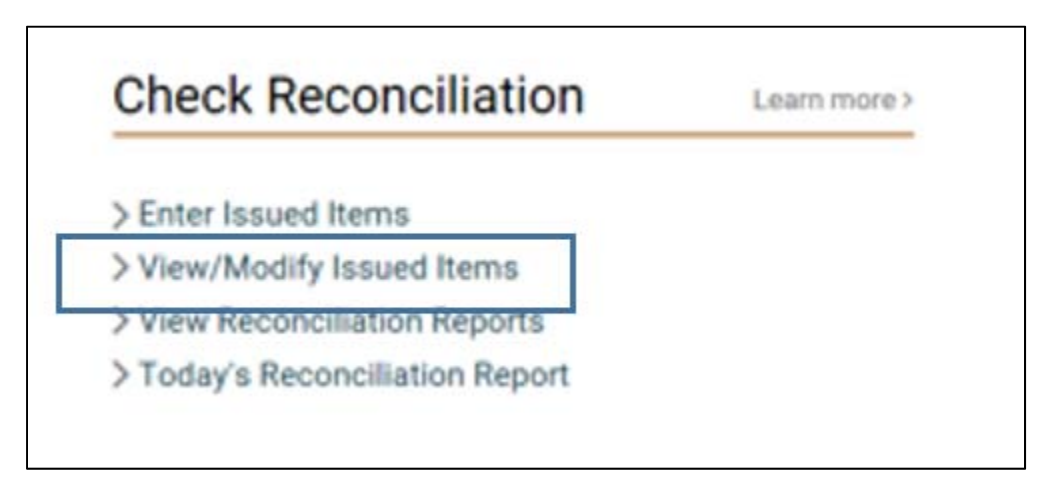

Step 5: Select the account from the drop-down (if there are more than one).

Step 6: Select the date range.

Step 7: Mark box for 'Include cleared/exception items?'

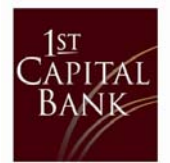

| <b>O (</b> )                                                                                                    |  |  |  |  |  |  |  |
|----------------------------------------------------------------------------------------------------|--|--|--|--|--|--|--|
| Cash Management                                                                                                    |  |  |  |  |  |  |  |
|                                                                                                    |  |  |  |  |  |  |  |
|                                                                                                    |  |  |  |  |  |  |  |
| Check Reconciliation - Search for Issued Items                                                                                                    |  |  |  |  |  |  |  |
| Select the account and enter either the date range or check number range of issued items you wish to view and/or modify. Complete only the "From" field to search for a specific date or check number. Only outstanding items will be returned unless the "Include cleared/exception items" box is checked.  Account: CHP CHECKING:*7309  Date Range: 03/16/2019  to 04/16/2019 |  |  |  |  |  |  |  |
| Check Range: to                                                                                                    |  |  |  |  |  |  |  |
| Include cleared/excention items?                                                                                                    |  |  |  |  |  |  |  |
|                                                                                                    |  |  |  |  |  |  |  |
| View/Modify Items                                                                                                    |  |  |  |  |  |  |  |
|                                                                                                    |  |  |  |  |  |  |  |
|                                                                                                    |  |  |  |  |  |  |  |
|                                                                                                    |  |  |  |  |  |  |  |

## Step 8: Click on the 'I want to' drop-down and select "Export Items".

To modify the items listed below, enter your changes and click "Save Changes". You may also choose "Export Items" from the Actions menu to export data into a tab separated file.

| From:   | 03/16/2019  |             |            |       |          |                    |
|---------|-------------|-------------|------------|-------|----------|--------------------|
| To:     | 04/16/2019  |             |            |       |          |                    |
| Issu    | ed Items fo | or Account# | <i>‡</i> 2 | 8     |          | I want to 🗸        |
| Delete? | Check #     | Date*       |            | Payee | Amount*  | Export Items       |
|         | 19603       | 03/19/2019  | <b></b>    |       | \$ 76.98 | Issued 🗸           |
|         | 19604       | 03/22/2019  | <b>#</b>   |       | \$9.96   | Cleared 03/27/2019 |
|         | 19605       | 03/22/2019  | <b>6</b>   |       | \$ 20.00 | Issued 🗸           |
|         | 19606       | 03/22/2019  | <b>#</b>   |       | \$78.75  | Cleared 04/04/2019 |
|         | 19607       | 03/22/2019  | <b>6</b>   |       | \$175.00 | Cleared 03/28/2019 |
|         |             |             |            |       |          |                    |

## Step 9: Click on 'Download Items'.

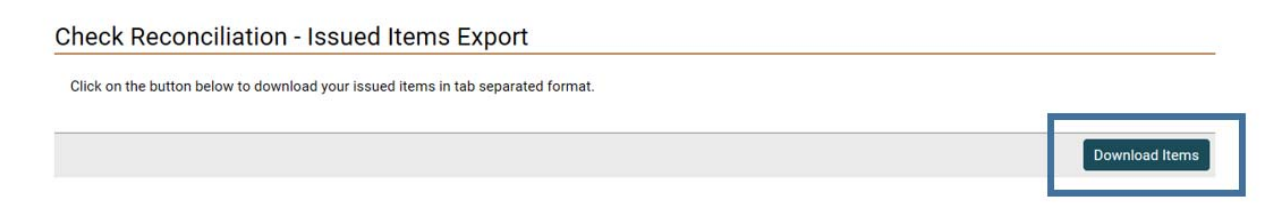

## Step 10: A small bar will pop-up, select 'Open' or 'Save As'.

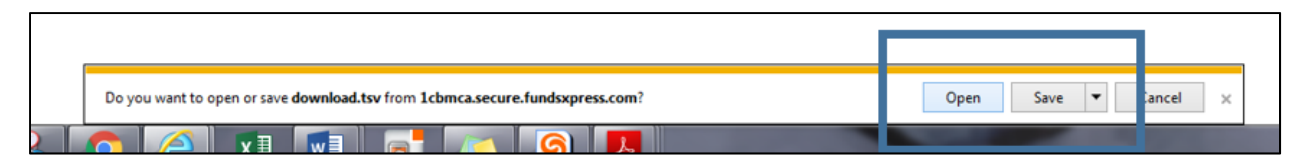

This will open in an Excel workbook. Content will include: date check issued, check number, payee, check amount, check status, and date cleared (if applicable).